| <b>販売店</b><br>つ%ながる<br><sub>東京海上日動</sub>                                                                                                    |       |
|----------------------------------------------------------------------------------------------------|-------|
| <b>T-Connect Apps - 販売店つながる</b><br>2018/01/18作成                                                                                                    | マニュアル |
| <u>1. 「販売店つながる」とは</u><br>■「販売店つながる」でできること                                                                                                    | Ρ2    |
| <ul> <li>2. 起動する</li> <li>■全画面で起動する</li> <li>■割込み画面で起動する</li> </ul>                                                                                                    | Ρ3    |
| <ul> <li>3. 始める前に ~初期登録~</li> <li>■主に運転される方の登録</li> <li>■自動車保険の情報の登録</li> <li>■お車を購入したトヨタのお店の情報を登録</li> <li>■ご家族など、ほかに運転される方の登録</li> </ul>                               | Ρ4    |
| <u>4.メインメニューの構成</u>                                                                                                    | Ρ5    |
| <ul> <li>5. ご利用方法</li> <li>① Appsタブからの選択</li> <li>②割込み画面からの選択</li> <li>③お車を購入したトヨタのお店に連絡</li> <li>④東京海上日動安心110番(事故受付センター)へ連絡</li> <li>⑤ちょいのり保険</li> <li>⑥運転履歴</li> </ul> | P6~12 |
|                                                                                                    |       |

# 1. 「販売店つながる」とは

「販売店つながる」はお車を購入されたトヨタのお店と連絡ができるアプリです。 事故や故障時などに、ナビからハンズフリーでトヨタのお店や東京海上日動の事故受付センターに 連絡できるほか、お客様の自動車保険の満期日の確認や安全運転ワンポイントアドバイスを 確認することもできます。

なお、安全のため、走行中に操作できる機能は限定されております。

- ■「販売店つながる」でできること
  - ・事故/故障時に、お車を購入したトヨタのお店に連絡することができます。
  - •お客様の自動車保険の満期日を確認することが可能。更新漏れを防ぎます。
  - ご家族など、他に運転される方を登録できます。
     登録対象外の方が運転されるときには「ちょいのり保険」をおすすめします。
  - ・運転開始時やシフトレバーをパーキングに入れた際に、安全運転ワンポイント アドバイスを見ることができます。
  - 運手者ごとの運転履歴(走行距離・走行時間)を集計・閲覧できます。 先々月と先月とで走行距離トップの運手者が異なった場合は保険注意文言も表示します。

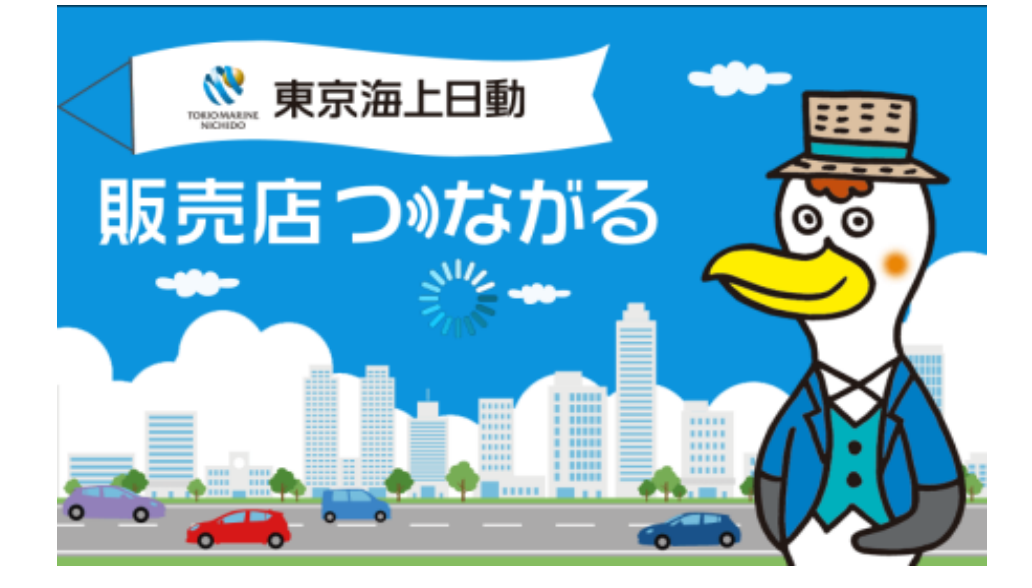

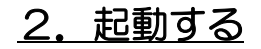

#### ■全画面で起動する

①Appsタブで「販売店つながる」を 起動します。

※初回起動時は利用規約に同意してください ※初期登録が必要になりますので、販売店スタッフの 方と一緒に初期登録を行ってください

②画面が表示されます。

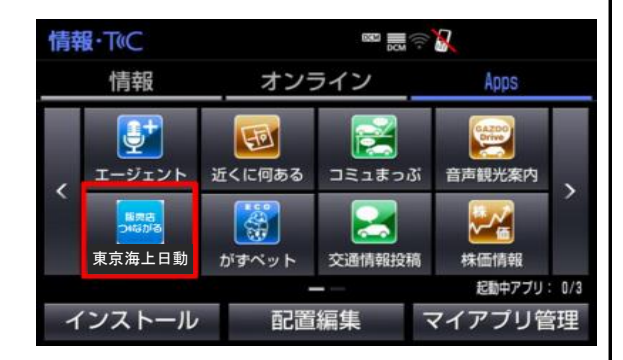

■割込み画面で起動する

地図などと分割表示できる割り込み 画面からも「販売店つながる」を 起動させることができます。

 「販売店つながる」を起動して おきます。
 ※前回のドライブ終了時に、「販売店つながる」を 起動していた場合、起動状態が保持されます

②カーナビ本体の「現在地」ボタンを選択します。

③地図が表示されますので、右上の「Apps」ボタンを 選択します。

④アプリが起動します。前面に表示されていない場合は、 「>」「<」を選択し、「販売店つながる」を表示します。

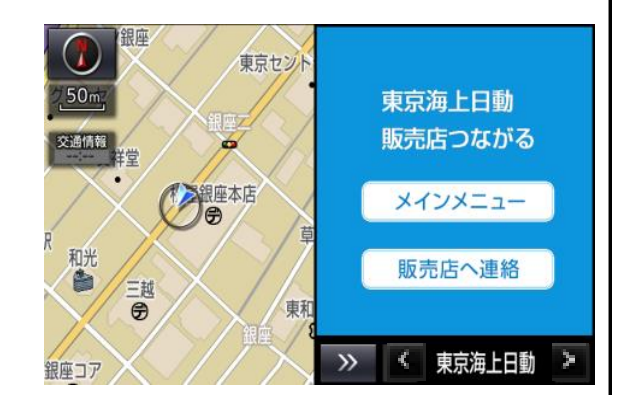

#### 3. 始める前に ~初期登録~

■アプリを起動し、利用規約に同意後の初期登録についてご説明いたします。

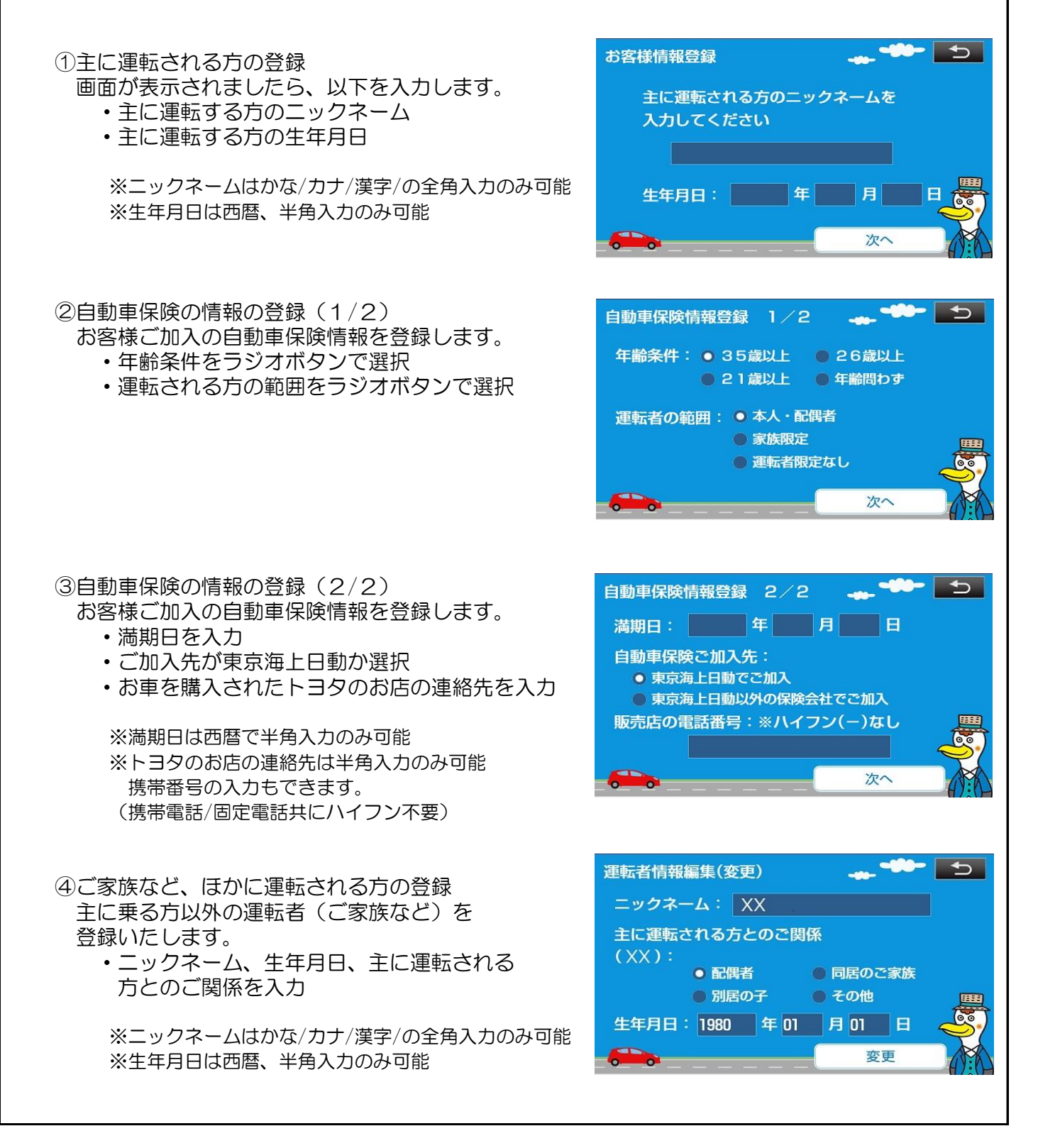

# <u>4.メインメニューの構成</u>

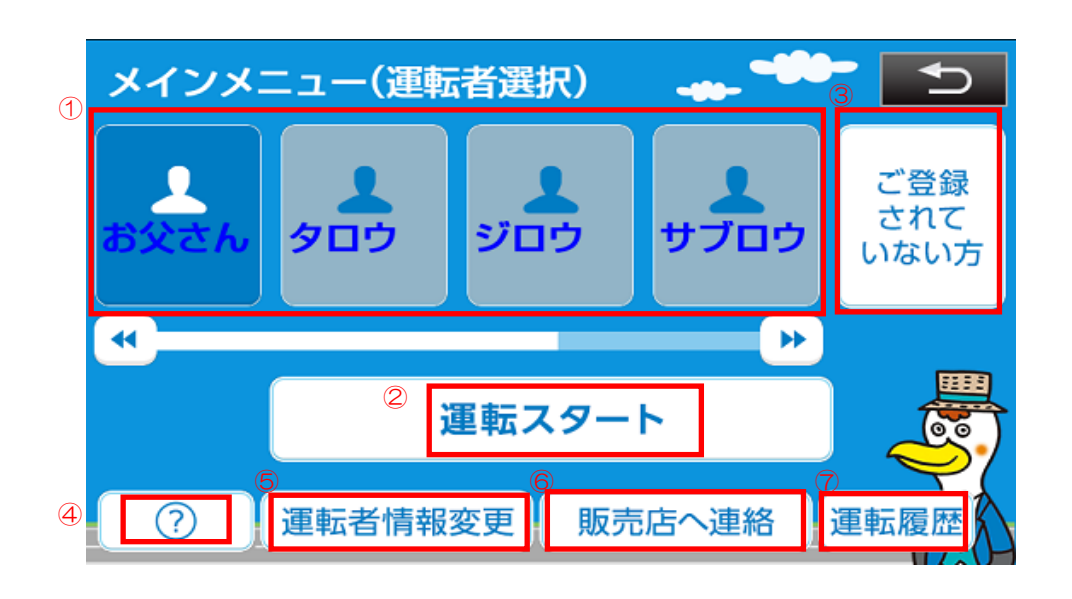

| 項目No. | 項目名        | 言羊糸田                                                            |
|-------|------------|-----------------------------------------------------------------|
| 1     | 登録済み運転者一覧  | 初期登録で既に登録済みの運転される方々です。<br>最大で20名まで登録可能です。                       |
| 2     | 運転スタート     | 運転者を選択後このボタンをタッチすると運転開始となります。<br>タッチ後は、安全運転ワンポイントアドバイスが表示されます。  |
| 3     | ご登録されていない方 | 登録されていない方が運転する時は、このボタンをタッチします。<br>タッチ後、「ちょいのり保険」のおすすめ画面が表示されます。 |
| 4     | ヘルプアイコン    | ヘルプ画面を表示します                                                     |
| 5     | 運転者情報変更ボタン | 運転者情報を変更する場合は、このボタンをタッチします。<br>運転者の追加/変更/削除を行うことができます。          |
| 6     | 販売店へ連絡     | お車を購入したトヨタのお店に連絡することができます。                                      |
| Ĩ     | 運転履歴       | 運転履歴(走行距離・走行時間)を閲覧できます。                                         |

# <u>5. ご利用方法① ~Appsタブから選択~</u>

| <ol> <li>①Appsタブから「販売店つながる」を<br/>起動します.</li> </ol>                                                                                  | 情報・TVC       Image: Constraint of the state of the state of the st |
|----------------------------------------------------------------------------------------------------|----------------------------------------------------------------------------------------------------|
| ②メインメニューから運転される方を選択し<br>「運転スタート」を選択します。                                                                                             | インストール 配直編集 マイアノリ管理<br>メインメニュー(運転者選択) ・・・・・・・・・・・・・・・・・・・・・・・・・・・・・・・・・・・・                                                                                                    |
| ③運転ワンポイントアドバイスが表示されます。<br>表示は15秒で自動的に地図画面に戻ります。                                                                                     | 運転スタート<br>⑦ 運転者情報変更 販売店へ連絡 運転履歴<br>「<br>「<br>運転ワンポイントアドバイス →<br>「<br>一時停止と安全確認」<br>一時停止標識がある場所は事故を起こす危険性が<br>詳しています                                                                                                    |
| <ul> <li>④自動車保険の満期日が近い場合は、</li> <li>保険満期日のお知らせが表示されます。</li> <li>確認後、「次へ」を選択します。</li> <li>選択後は、運転ワンポイントアドバイスが<br/>表示されます。</li> </ul> | 「人や車がいるかもしれない」ということを<br>意識して一時停止し安全確認を行いましょう<br>↓<br>↓<br>↓<br>↓<br>↓<br>↓<br>↓<br>↓<br>↓<br>↓<br>↓<br>↓<br>↓                                                                                                    |
| 表示は15秒で自動的に地図画面に戻ります。                                                                                                    |                                                                                                    |

#### 5. ご利用方法② ~割込み画面から選択~

(1)地図画面の右上の「Аррѕ」ボタンを選択し 割込み画面を表示します。 表示後、「販売店つながる」を選択し、 メインメニューを選択します。

> 审新 0 < 東京海上日動 銀座コア メインメニュー(運転者選択) ご登録 されて ליחל ジロウ ナブロウ いない方 運転スタート 運転者情報変更 販売店へ連絡  $\bigcirc$

東京セント

銀座本店

A

東京海上日動

販売店つながる

メインメニュー

販売店へ連絡

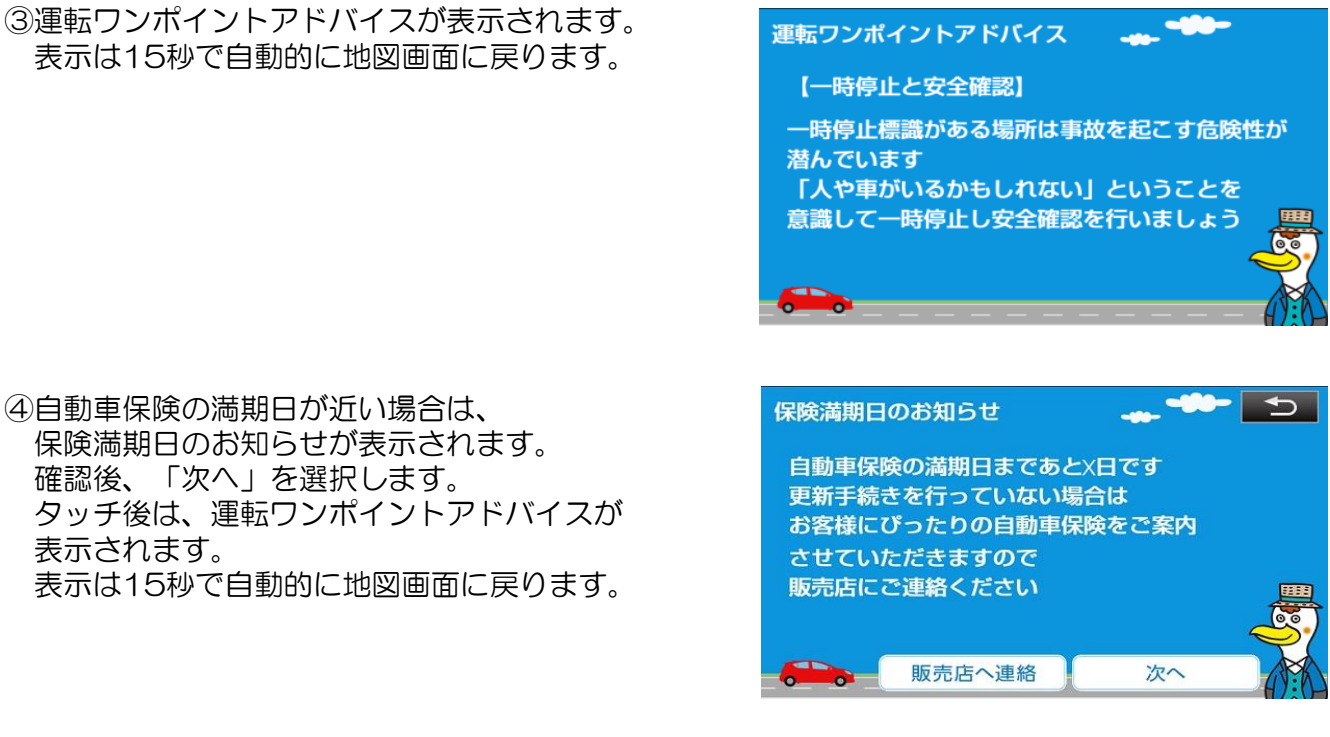

50m

交通情報

和光

②メインメニューから運転される方を選択し 「運転スタート」を選択します。

③運転ワンポイントアドバイスが表示されます。 表示は15秒で自動的に地図画面に戻ります。

# 5. ご利用方法③ ~お車を購入したトヨタのお店に連絡~

①メインメニューから、「販売店へ連絡」を

選択します。 ご登録 されて クロウ ジロウ ナブロウ いない方 • ..... 運転スタート ? 運転者情報変更 販売店へ連絡 運転履 ②登録されているトヨタのお店の連絡先が 販売店へ連絡 表示されます。 現在地住所:東京都 XX区 XX付近 携帯電話がナビと接続されている場合は、 「電話発信」ボタンを選択し、ハンズフリーで 電話することができます。 電話番号:XXXXXXXXXXXX 電話発信 その他連絡先 ③割込み画面からトヨタのお店に連絡する場合は、 東京セン 割込み画面に表示されている「販売店へ連絡」を 50m 東京海上日動 選択します。 販売店つながる 交通情報 銀座本店 メインメニュー A 販売店へ連絡 三誠 审利 G >> < 東京海上日動 🍃 銀座コア ④登録されているトヨタのお店の連絡先が 販売店へ連絡 表示されます。 現在地住所:東京都 XX区 XX付近 携帯電話がナビと接続されている場合は、 「電話発信」ボタンを選択し、ハンズフリーで 電話することができます。 電話番号: XXXXXXXXXXX 電話発信 その他連絡先

-00-

メインメニュー(運転者選択)

### 5. ご利用方法④ ~東京海上日動安心110番へ連絡~

 インメニューから、「販売店へ連絡」を 選択します。

②登録されているトヨタのお店の連絡先が 表示されます。 右下の「その他連絡先」を選択します。

- ③東京海上日動あんしん110番(事故受付センター)の 連絡先が表示されます。 携帯電話がナビと接続されている場合は、 「電話発信」ボタンを選択し、ハンズフリーで 電話することができます。
  - ※東京海上日動安心110番へは初期登録時に、 自動車保険のご加入先を「東京海上日動でご加入」と 選択されたお客様のみ連絡することができます。

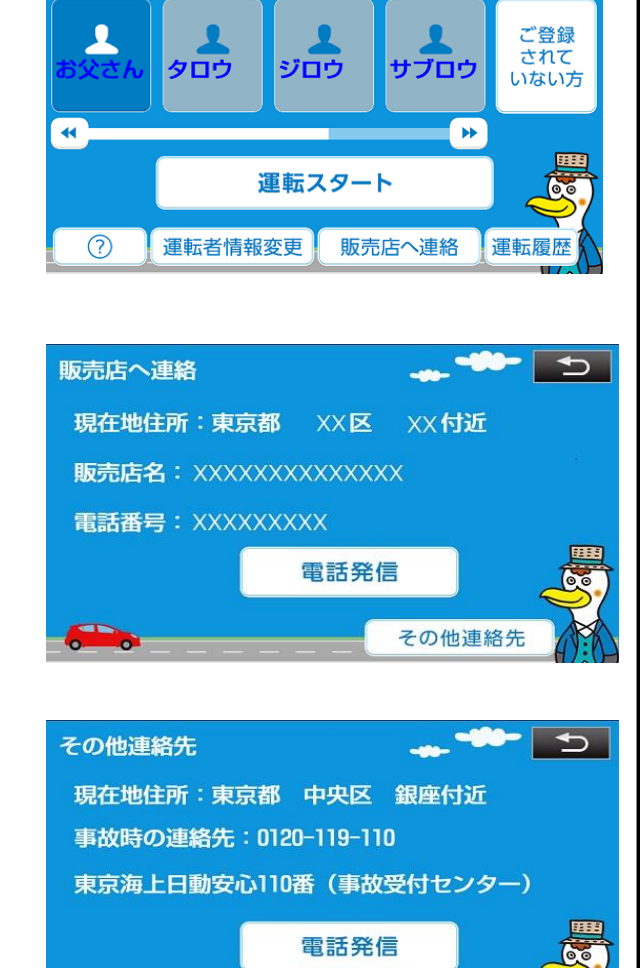

メインメニュー

メインメニュー(運転者選択)

# 5. ご利用方法⑤ ~ちょいのり保険~

①メインメニューから、 「ご登録されていない方」を選択します。

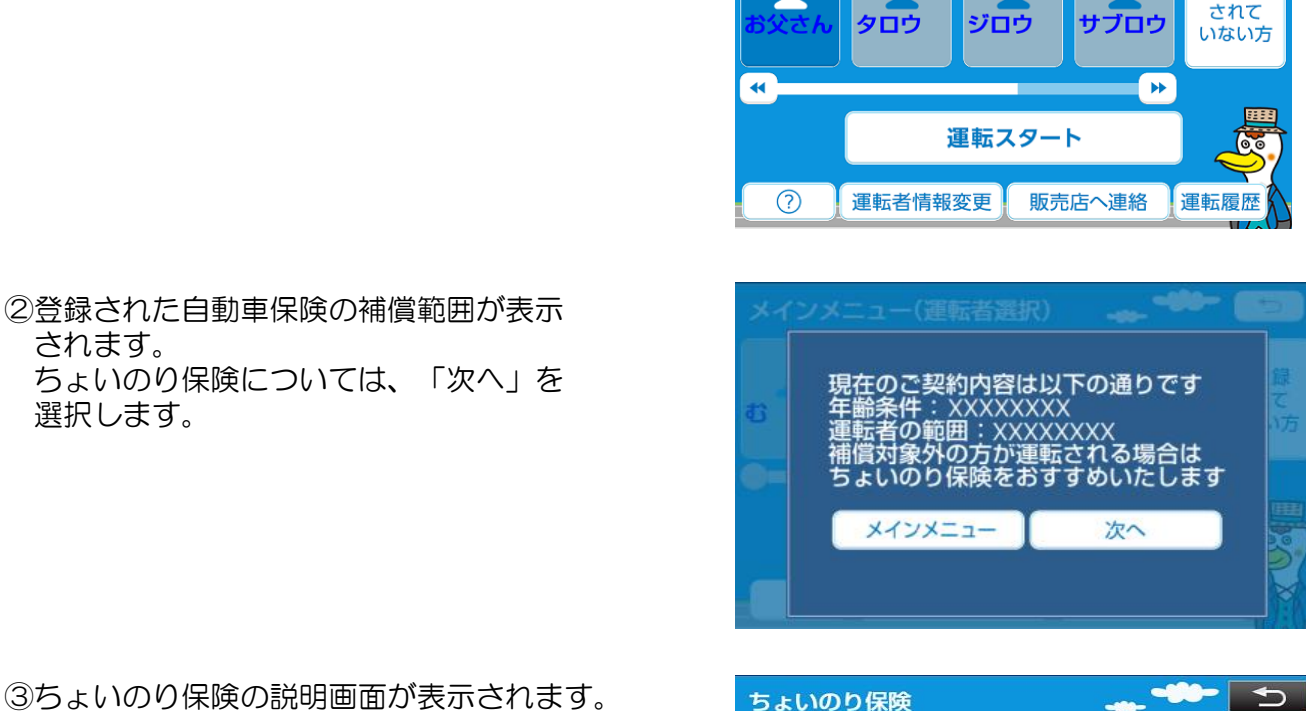

メインメニュー(運転者選択)

③ちょいのり保険の説明画面が表示されます。 ご加入を希望される場合は、「加入する」を 選択します。

- ④ちょいのり保険のQRコードが表示されます。 お客様の携帯電話でQRコードを読み取り、 加入手続きを進めて下さい。
  - ※QRコードを読み取っただけでは、加入手続きは 完了しておりません。QRコードを読み取った後は、 必ずお客様の携帯電話で手続きを進めて下さい

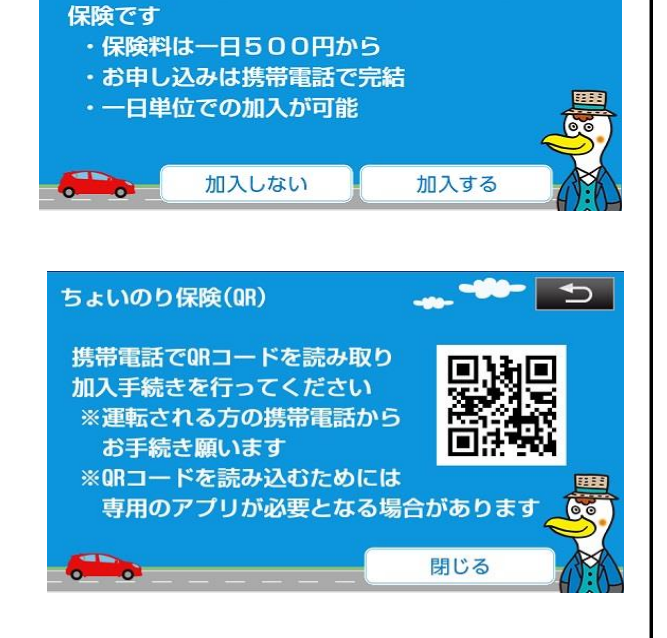

補償対象外の方がお車を借りて運転する時の

されます。

選択します。

ご登録

### 5. ご利用方法⑥ ~運転履歴~

①メインメニューから、運転者を選択した状態で 「運転履歴」を選択します。

\* • 運転スタート 運転者情報変更 販売店へ連絡  $\bigcirc$ 调标网 2閲覧対象データは、走行距離か走行距離 運転履歴 -----のどちらかを選択して「運転履歴」を 参照対象のデータを選択してください ● 走行距離 ● 走行時間 注意 運転履歴情報は本アプリを起動していた際の情 報に限ります アプリ未起動時の運転履歴情報は蓄積されませ んのでご注意ください Do 運転履歴 ③運転履歴(走行距離)の画面です。 運転履歴(走行距離) 今月、先月、先々月タブで対象月を ドライバー:お父さん 変更できます。 今月 先月 先々月 30km 🚖 総走行距離 2018-01-10 20km 2018-01-09 Okm 2018-01-08 Okm ④運転履歴(走行時間)の画面です。 運転履歴(走行時間) 今月、先月、先々月タブで対象月を ドライバー:お父さん 変更できます。 先々月 先月 今月 総走行時間 90分 🛕 2018-01-10 60分 2018-01-09 0分 0分 2018-01-08

選択します。

サブロウ

ご登録 されて

いない方

メインメニュー(運転者選択)

タロウ

ジロウ

#### 5. ご利用方法⑥ ~運転履歴~

⑤先々月と先月とで走行距離トップの運転者 が異なった場合は、保険会社へ記名被保険者 の変更手続き等が必要でないか注意文言を 表示します。

(注意文言は月代わりのタイミングで 1回だけ表示されます。)

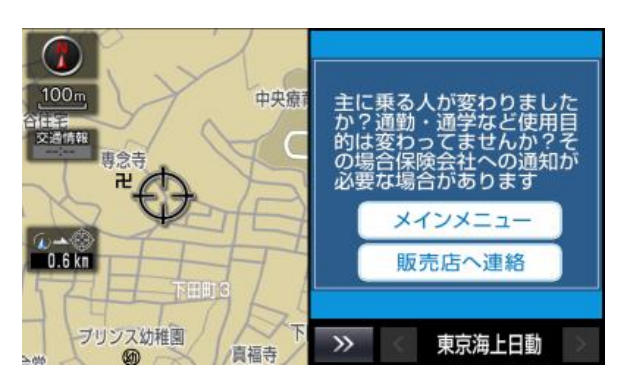

(半画面表示の場合)

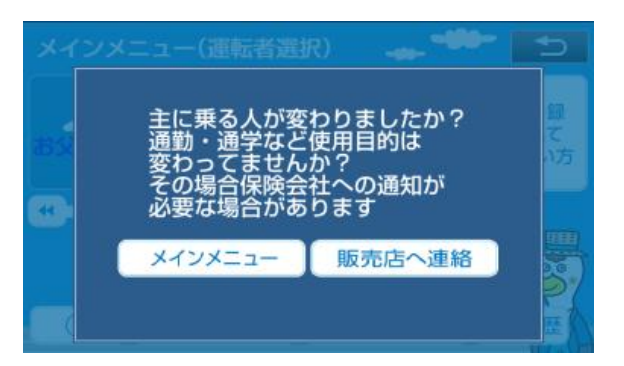

(全画面表示の場合)

※運転履歴データに関するご注意

①運転履歴(走行距離・走行時間)は、ACCオンからオフまでを1回の運転として、 ACCオフのタイミングで記録されます。

(従い、ACCオンからオフの間にアプリで運転者を変更した場合は、最後の運転者の 運転履歴として記録されます。)

②運転履歴(走行距離・走行時間)は先々月までの閲覧が可能です。 (それ以前のデータは保存されません。)

③アプリ未起動時の運転履歴(走行距離・走行時間)は蓄積されません。